## Laboratorium 3 Arytmetyka systemów komputerowych

### Informacje wstępne

- Celem laboratorium jest zidentyfikowanie podstawowych operacji wygenerowanych w assemblerze, w tym dodawania, odejmowania, mnożenia oraz dzielenia z użyciem różnych typów danych takich jak int, float oraz double.
- Dalsza część kursu zostanie zrealizowana z wykorzystaniem serwera obliczeniowego firmy Intel posiadającego dwa procesory Intel Xeon CPU E5-2699 v3 2.30GHz.
- Dostęp do serwerów jest realizowany w sposób zdalny i zostanie przydzielony na czas trwania kursu lub wybranych laboratoriów. Po zakończeniu kursu zostaną usunięte wszystkie pliki.
- Każdy uczestnik kursu nie może wykorzystywać zasobów obliczeniowych do innych celów aniżeli przewidziane do realizacji zadania w ramach przedmiotu Architektury Systemów Komputerowych.
- Wszyscy uczestnicy kursu będą wykonywać swoje zadania we wspólnej przestrzeni dyskowej używając jednego konta (użytkownika). Oznacza to, że każdy uczestnik kursu ma dostęp do plików innych uczestników, które może edytować i usuwać.
- Ze względu na powyższą formę pracy:
  - każdy uczestnik powinien realizować zadania we własnym folderze, zachowując regułę grzecznościową niezaglądania do folderów innych uczestników.
  - zachęcam do robienia regularnych kopii swoich plików/programów.

# Logowanie do systemu: Windows

- Przykładowo, aby uzyskać dostęp do serwera należy pobrać i zainstalować (a raczej uruchomić) terminal tekstowy <u>putty</u> oraz <u>winscp</u>:
  - <u>https://www.putty.org/</u>
  - https://winscp.net/eng/download.php
- Następnie, należy pobrać klucz prywatny umożliwiający autoryzację dostępu: http://icis.pcz.pl/~lszustak/ASK/laboratoria/key\_windows.zip
   Po rozpakowaniu, w katalogu "key\_windows" będzie plik o nazwie "*id\_rsa.ppk*", który należy zapisać w bezpiecznym miejscu. Uwaga! Klucz Został zabezpieczony hasłem: architektura
- Dodatkowe, informacje:
  - nazwa konta i nazwa hosta: phi20@miclab.pl
  - nr portu: 1
  - hasło do klucza: architektura
- Po zalogowaniu należy utworzyć własny katalog potrzebny do realizacji ćwiczeń:
   mkdir -p wybrana przez ciebie nazwa
- Przydatne komendy:
  - **Is** wyświetla zawartość foldera
  - **pwd** wyświetla ścieżkę, w której jesteśmy
  - ctrl+l czyści ekran
  - **mkdir nazwa\_folderu** tworzy folder
  - **cd ścieżka\_do\_folderu** umożliwia poruszanie się po przestrzeni dyskowej

## Logowanie do systemu: Linux

 W pierwszej kolejności należy pobrać klucz prywatny umożliwiający autoryzację dostępu:

http://icis.pcz.pl/~lszustak/ASK/laboratoria/key\_linux.tar

- Należy się upewnić, że folder .ssh istnieje. Jeżeli folder .ssh nie istnieje, należy go utworzyć komendą: mkidr ~/.ssh/
- Następnym krokiem jest przeniesienie pobranego klucza do folderu .ssh. W tym celu wykorzystujemy komendę: mv ~/Pobrane/key\_linux.tar ~/.ssh/ Uwaga: Należy się upewnić, że podano poprawną ścieżkę do klucza.
- Przeniesiony plik z kluczem należy rozpakować. W tym celu przechodzimy do folderu, w którym się znajduje komendą: cd ~/.ssh/ Następnie wykonujemy polecenie: tar -xf key\_linux.tar
- Po rozpakowaniu, w bieżącym katalogu znajdują się dwa pliki niezbędne do logowania: id\_rsa oraz id\_rsa.pub
- Aby zalogować się na serwer należy skorzystać z protokołu ssh z poziomu terminala:
  - ssh -i id\_rsa phi20@miclab.pl -p 1
- Uwaga! Klucz został zabezpieczony hasłem: architektura
- Po zalogowaniu należy utworzyć własny katalog potrzeby do realizacji ćwiczeń:
  - mkdir -p wybrana\_przez\_ciebie\_nazwa
- Przydatne komendy:
  - Is wyświetla zawartość foldera
  - pwd wyświetla ścieżkę, w której jesteśmy
  - ctrl+l czyści ekran
  - mkdir nazwa\_folderu tworzy folder
  - cd ścieżka\_do\_folderu umożliwia poruszanie się po przestrzeni dyskowej
- Transfer plików pomiędzy komputerem a serwerem:
  - W pierwszej kolejności należy upewnić się z jakiej dystrybucji Linuxa korzystamy. W tym celu z terminala wykonujemy polecenie: Isb\_release -a W salach laboratoryjnych dostępny jest Ubuntu oraz CentOS.
  - Następnie otwieramy dowolny folder i w miejsce ścieżki wpisujemy:
    - ssh://phi20@miclab.pl/home/phi20/ w przypadku CentOS
    - fish://phi20@miclab.pl/home/phi20/ w przypadku Ubuntu
  - Po wprowadzeniu hasła do klucza otrzymujemy dostęp do plików znajdujących się na serwerze. Uwaga: Należy korzystać tylko z własnego folderu.

#### Zadanie 1

 Utwórz plik w swoim folderze o unikalnej nazwie np. *lab3.cpp*, a następnie wklejć poniższy program:

```
#include <iostream>
int main()
{
    float a = 5;
    float b = 4;
    float c = 0;
    c = a + b;
    std::cout<<c<<std::endl;
    return 0;
}</pre>
```

- Skompiluj utworzony program tak aby wygenerować kod do asemblerze korzystając z następującej komendy: g++ -S lab3.cpp -O0
- Otwórz wygenerowany plik o nazwie *lab3.s* w celu znalezienia fragmentu kodu odpowiedzialnego za wykonanie operacji dodawania (szukaj linijki kodu zawierającej słowa "*add*"), a następnie "zapamiętaj/zapisz" instrukcję.

| movl | \$0, -4(%rbp)   |
|------|-----------------|
| movl | -12(%rbp), %edx |
| movl | -8(%rbp),_%eax  |
| addl | %edx, %eax      |
| movl | %eax, -4(%rbp)  |
| movl | -4(%rbp), %eax  |
| moul | Vory Vori       |

- W kolejnych krokach:
  - zamień w głównym pliku *lab3.cpp* operację dodawania na inne operacje np. odejmowania, mnożenia i dzielenia, skompiluj, znajdź odpowiednią instrukcję i ją zapamiętaj
  - powtórz powyższe czynności dla różnych typów danych w tym int, float oraz double, jak również użyj operacji mnożenia i dzielenia dla operacji zmiennoprzecinkowych.

|            | int   | float | double |
|------------|-------|-------|--------|
| operacja + | addl  | ••••• | •••••  |
| operacja - | ••••• | ••••• |        |
| operacja * | ••••• | ••••• | •••••  |

| operacja / | <br> |  |
|------------|------|--|
|            |      |  |

### Zadanie 2

Korzystając z powyższej tabelki, dla wybranej kombinacji z zadania 1 (np. operacja dodawania dla typu int), edytuj plik wygenerowany w assemblerze, znajdź linijkę kodu odpowiedzialną za operację np. dodawania i zamień komendę dodawania na komendę asemblera odejmowania.

| movl<br>movl<br>movl | \$0, -4(%rbp)<br>-12(%rbp), %edx<br>-8(%rbp), %eax | movl<br>movl<br>movl | <pre>\$0, -4(%rbp) -12(%rbp), %edx -8(%rbp), %eax</pre> |
|----------------------|----------------------------------------------------|----------------------|---------------------------------------------------------|
| addl                 | %edx, %eax                                         | subl                 | %edx, %can                                              |
| movl<br>movl         | %eax, -4(%rbp)<br>-4(%rbp), %eax                   | movl<br>movl<br>movl | %eax, -4(%rbp)<br>-4(%rbp), %eax<br>%eax. %esi          |

Zapisz plik, skompiluj i uruchom w następujący sposób:

- kompilacja: g++ lab3.s -O0 -o exe
- uruchomienie: **./exe**

Sprawdź czy zamiana instrukcji dodawania na instrukcję odejmowania zadziałała zgodnie z oczekiwaniem.

Powtórzy powyższą czynność dla różnych typów danych podmieniając w asemblerze różne operacje:

- Kombinacja: operacja dodawania na typie int oraz zamiana na operacje -,\*,/
- Kombinacja: operacja dodawania na typie float oraz zamiana na operacje -,\*,/
- Kombinacja: operacja dodawania na typie double oraz zamiana na operacje -,\*,/